## How to Register for the ACTFL

- 1. Go to https://www.languagetesting.com/
- 2. Select the language you will be testing for and click "Get Certified"
- 3. On the right side under "Students/Teachers" select "WL & Bilingual Teacher Certification" and click "Choose Test"
- 4. Under "What state are you looking for", select Washington and click "continue"
  - a. Under "Select Teacher Candidate Program", select "Western Washington University"
- 5. Under "Are you certifying your language skills to become a World languages educator? Select "Yes"
  - a. Under "Please select where you plan to use your language certification." Select:
    - "Academic Dual Immersion K-12" for the Bilingual Endorsement; or
    - "Academic K12 Public" for a World Languages Endorsement
- 6. Select your test(s); We recommend that both Designated World Languages and Bilingual candidates choose the Bilingual test options.
  - a. ORAL TEST Choose one of the below and click "Select Test"
    - ACTFL OPIc Bilingual Teachers virtual conversation with an avatar, about 40 minutes. \$73
    - ACTFL OPI-Bilingual Teachers a live phone conversation with a Certified ACTFL tester, about 30 minutes. \$145
    - ACTFL OPIc World Language Teachers virtual conversation with an avatar, about 40 minutes. \$73
    - AFTFL OPI World Language Teachers a live phone conversation with a Certified ACTFL tester, about 30 minutes. \$145
  - b. WRITTEN TEST Choose one of the below and click "Select Test"
    - ACTFL WPT Bilingual Teachers about 80 minutes. \$73
    - AFTFL WPT World Language Teachers about 80 minutes. \$73
- 7. Click "Continue to Schedule" at the bottom right of the page.
  - a. For each test (you can toggle between tests at the top under "Test"). Select a proctoring option:
    - Web based proctoring: \$35 paid at time of registration, somewhat more flexible in scheduling.
      Choose your Time Zone, Day, and Time to schedule your test(s)
    - WWU proctoring: \$20 if a WWU student, paid at time of testing. Hours: 8:30 AM 4:30 PM Monday – Friday, and some Saturdays. After you have registered, LTI will send your registration information to the WWU testing center. Then you will need to call the testing center at 360-650-3080 to make an appointment to test. The proctoring fee will be paid at the Testing Center on the day of your test. Please visit <u>https://testingcenter.wwu.edu/</u> for location and COVID protocols. Note that the Testing Center is located at 333 32nd Street in Bellingham, not on the main campus.
      - Choose your time zone
- 8. Click "Next"
  - a. If you are not already logged in to an account, you will be prompted to do so. If you don't have an account yet, you can create one at this time.
- 9. Enter your payment information and place your order.
- 10. If you selected WWU Testing Center Proctoring, call the Testing Center at (360) 650-3080 to schedule your test(s)